## 如何解壓縮檔案和安裝「縱橫輸入法第四版——輸入法程序」?

以 7-Zip 壓縮軟件為例子:

1. 對著副檔案名為 zip 的壓縮檔(本文範例為 CKC2002v4.zip) 按下滑鼠右鍵,並將滑 鼠移到「7-Zip」,如圖1、2;

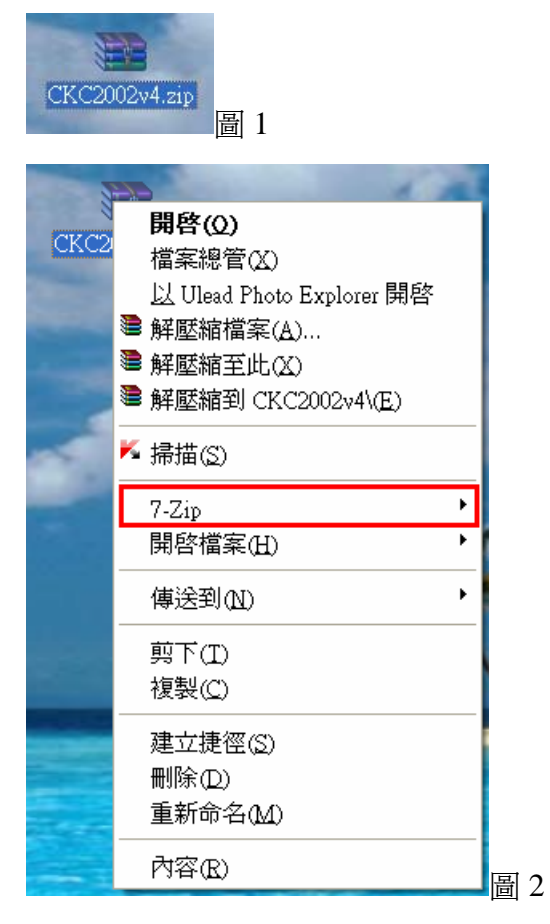

2. 可選擇(a) 解壓至此;或(b) 解壓縮至 CKC2002v4\, 如圖 3;

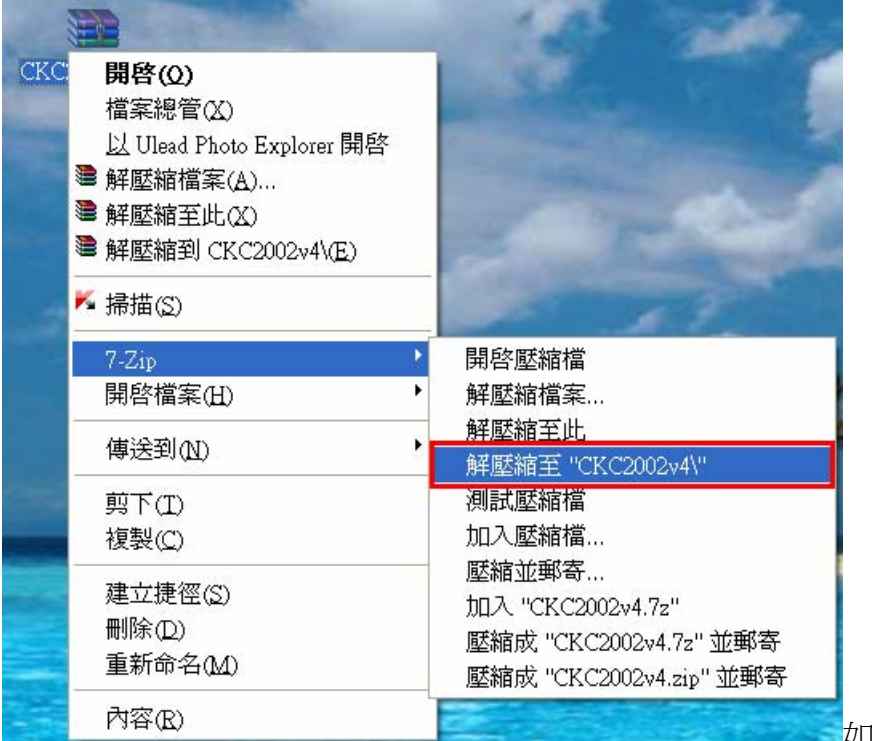

如圖3

## 3.7-Zip 正在解壓縮中,如圖4;

| 配 正在解壓縮 C:\Docur              | nents and S g\桌面\CKC2002v4.zip        | $\mathbf{X}$ |
|-------------------------------|---------------------------------------|--------------|
| 經過時間:<br>剩餘時間:<br>檔案:<br>壓縮率: | 大小:<br>速度:<br>已處理:<br>封裝後大小:          |              |
|                               |                                       |              |
|                               | 解壓縮至 "CKC2002∨4\"<br>背景作業(B) 暫停(P) 取消 |              |

4. 成功解壓縮後,你可以在桌面上看到一個名為「CKC2002v4」的資料夾,如圖5;

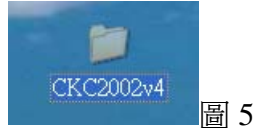

5. 雙擊「CKC2002v4」的資料夾,執行「setup.exe」應用程式,便可安裝「縱橫輸入法 第四版」,如圖 6;

| 名稱 ▲          | 大小        | 類型         | 修改日期               |   |
|---------------|-----------|------------|--------------------|---|
| Setup.dll     | 325 KB    | 應用程式擴充     | 2007/4/27 上午 11:06 |   |
| 📜 data 1.cab  | 475 KB    | WinRAR 壓縮檔 | 2011/5/21 上午 11:42 |   |
| 📼 data 1.hdr  | 14 KB     | HDR 檔案     | 2011/5/21 上午 11:42 |   |
| 🔚 data2.cab   | 10,350 KB | WinRAR 壓縮檔 | 2011/5/21 上午 11:42 |   |
| 🔊 ISSetup.dll | 523 KB    | 應用程式擴充     | 2007/4/18 下午 07:06 |   |
| 🖻 lavout.bin  | 1 KB      | BIN 檔案     | 2011/5/21 上午 11:42 | _ |
| 🛃 setup.exe   | 364 KB    | 應用程式       | 2011/5/21 上午 11:42 |   |
| 🔮 setup.1n1   | 1 KB      | 組態設定値      | 2011/5/21 上午 11:42 |   |
| 🖬 setup.inx   | 220 KB    | INX 檔案     | 2011/5/21 上午 11:42 |   |

有關「縱橫輸入法入第四版」的詳細使用說明,請參閱軟件內的「幫助說明」;而「簡易使用說明」請瀏覽下列網址: <u>http://www.ckcsys.com/software/ckc2002.html</u>。